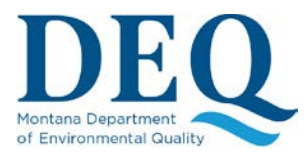

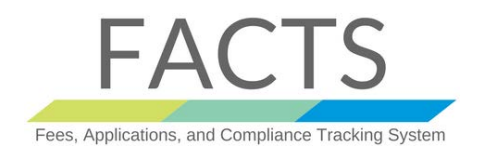

Once you provide all the required information for the application and you submit it, you will be presented with a screen similar to the one below:

| Permit #:                                                                                                    |                                                                                                    |    |                                                                                                    |            |             |     |
|----------------------------------------------------------------------------------------------------|----------------------------------------------------------------------------------------------------|----|----------------------------------------------------------------------------------------------------|------------|-------------|-----|
|                                                                                                    | View/Edit Representatives                                                                                                    |    |                                                                                                    |            |             |     |
| Status: Submitted: Pending Funds/Signature                                                                         |                                                                                                    |    |                                                                                                    |            |             |     |
| Balance Due: \$                                                                                                    | Pay Now Sign App/NOI                                                                                                    |    |                                                                                                    |            |             |     |
| Your application still needs to be paid and signe                                                                  | d                                                                                                    |    |                                                                                                    |            |             |     |
| Document Manager Upload                                                                                            |                                                                                                    |    |                                                                                                    | I          | <b>II</b> • | All |
| Show 10 v entries                                                                                                  |                                                                                                    |    | Page search                                                                                                    | h:         |             |     |
| Show 10 v entries                                                                                                  | Document Type                                                                                                    | IJ | Page searc                                                                                                    | h:<br>↓₹ L | Links       | 1L  |
| Show 10 v entries Name It APP10095.PDF                                                                             | Document Type<br>Application<br>Application/NOI                                                                                                    | łt | Page searct Date 2017/12/07 11:56                                                                                            | h:<br>↓₹ L | Links       | ţ   |
| Show 10 v entries Name It APP10095.PDF m map.png                                                                   | Document Type       Application       Application       Topographic Map                                                                                                    | 11 | Date           2017/12/07 11:55                                                                                              | h:<br>17 1 | Links       | ţţ. |
| Show 10 v entries Name Jf APP10095.PDF  map.png SWC SWPPP 2.1.pdf                                                  | Document Type       Application       Application/NOI       Application       Topographic Map       Application       SWPPP: Stormwater Pollution Prevention Plan                         | 11 | Date           2017/12/07 11:56           2017/12/07 11:55           2017/12/07 11:54                                        | h:         | Links<br>€  | 11  |
| Show 10 entries          Name       If         APP10095.PDF       Imap.png         SWC SWPPP 2.1.pdf       RTF.pdf | Document Type       Application<br>Application/NOI       Application<br>Topographic Map       Application<br>SWPPP: Stormwater Pollution Prevention Plan<br>Application<br>SWPPP Site Map | 11 | Page search         Date         2017/12/07 11:56         2017/12/07 11:55         2017/12/07 11:54         2017/12/07 11:53 | h:         | £inks<br>€  | 11  |

#### Make a payment on your MPDES Permit or Application

Paying the required fees is a required step of the Application process.

Please note that the calculated fees in FACTS represent an initial charge based on the information you submitted in your Application/NOI. Once the DEQ has reviewed and processed the Application/NOI, the fees could change.

Before you pay for your Application/NOI, its status will be "Submitted: Pending Funds/Signature".

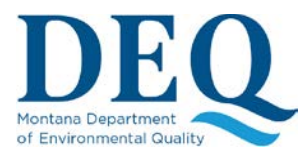

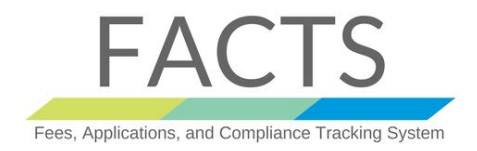

Below the permit status you can see your "Balance Due". The online payment process starts with the "Pay Now" button. Clicking this button takes you to the DEQ's payment gateway.

| Permit #:               |                          |                    |                  | 0             |               |    |            |              |         |         |                           |
|-------------------------|--------------------------|--------------------|------------------|---------------|---------------|----|------------|--------------|---------|---------|---------------------------|
|                         |                          |                    | View/E           | dit Represer  | tatives       |    |            |              |         |         |                           |
| Status: Submitted: F    | ending Funds/Signat      | ure                |                  |               |               |    |            |              |         |         |                           |
|                         |                          |                    |                  |               |               |    |            |              |         |         |                           |
| Balance Due: 8          |                          |                    | Pay              | Now Sign      | App/NOI       |    |            |              |         |         |                           |
|                         |                          |                    |                  |               |               |    |            |              |         |         |                           |
| Your application still  | needs to be paid and     | signed             |                  |               |               |    |            |              |         |         |                           |
|                         |                          |                    |                  |               |               |    |            |              |         |         |                           |
| Document M              | lanager <sub>Uploa</sub> | d                  |                  |               |               |    |            |              |         | <b></b> | <b>≜</b> All <del>√</del> |
| Show 10 v entri         | es                       | _                  |                  |               |               |    |            | Page search: |         |         |                           |
|                         |                          |                    |                  |               |               |    |            |              |         |         |                           |
| Name                    |                          | 1 Docum            | ent Type         |               |               | 11 | Date       |              | 17      | Links   | 11                        |
| APP10095.PDF            |                          | Applica<br>Applica | tion<br>tion/NOI |               |               |    | 2017/12/07 | 11:56        |         |         |                           |
|                         |                          | Applica            | tion             |               |               |    | 0047/40/07 | 14:55        |         |         |                           |
| map.prig                |                          | Topogra            | aphic Map        |               |               |    | 2017/12/07 | 11.55        |         | U       |                           |
| SWC SWPPP 2.1.pdf       |                          | Applica            | tion             |               |               |    | 2017/12/07 | 11:54        |         | •       |                           |
|                         |                          | SWPPF              | : Stormwater     | Pollution Pre | vention Plan  |    |            |              |         | -       |                           |
| RTF.pdf                 |                          | Applica            | tion             |               |               |    | 2017/12/07 | 11:53        |         | •       |                           |
|                         |                          | SWPPF              | Site Map         |               |               |    |            |              |         |         |                           |
| Showing 1 to 4 of 4 ent | ries                     |                    |                  |               |               |    |            | F            | Previou | s 1     | Next                      |
|                         |                          |                    |                  | -             |               |    |            |              | Teviou  |         | Hoat                      |
|                         |                          |                    |                  |               |               |    |            |              |         |         |                           |
|                         |                          | CTS                |                  |               |               |    |            | FAQ          | Contac  |         |                           |
|                         |                          | <b>A</b>           |                  |               |               |    | -          |              |         |         |                           |
|                         | Payment Type             | Customer Info      | Paymei           |               | Submit Paymen | 1  | Transacti  | on Summary   |         |         |                           |
|                         | Transaction Detail       |                    |                  |               |               |    | 1          | ine Item     | \$90    | 00.00   |                           |
|                         | SKU                      | Description        | Unit Price       | Quantity      | Amount        |    | 1          | Total        | \$90    | 0.00    |                           |
|                         | MTG070880_505216         | Line Item          | \$900.00         | 1             | \$900.00      |    |            |              |         |         |                           |

\$900.00

The payment process follows four steps:

Total

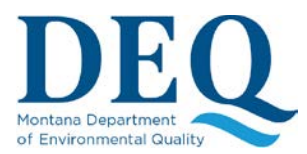

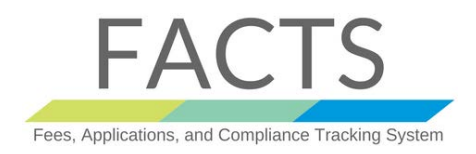

1) Payment Type: Selecting the payment type allows for two different types. You can pay by credit card or electronic check. Once you select a payment type, click the Next button. Once you choose the payment type you will not be able to change your choice. At any point you can cancel the payment transaction and be redirected back into the FACTS system.

| 1 Payment Type      | 2 Customer Info                                                               | 3 Payment  | info     | Submit Payment | Tr | ransaction Su |
|---------------------|-------------------------------------------------------------------------------|------------|----------|----------------|----|---------------|
| Transaction Deta    | ail                                                                           |            |          |                |    | Line Item     |
| (I)                 | Description                                                                   | Unit Price | Quantity | Amount         |    | TOTAL         |
| 70863 505216        | Line Item                                                                     | \$900.00   | 1        | \$900.00       |    |               |
|                     |                                                                               |            |          | \$900.00       | N  | ood Holn?     |
| ment                |                                                                               |            |          |                |    |               |
|                     | Payment Type *<br>Select One<br>Select One<br>Credit Card<br>Electronic Check |            | T        | Next 👂         |    |               |
| ustomer Information | I.                                                                            |            |          |                |    |               |
| Payment Info        |                                                                               |            |          |                |    |               |

2) Customer Information: Enter your customer information and click the Next button.

| yment Type         |        |              | × .                                |
|--------------------|--------|--------------|------------------------------------|
|                    | Credit | Card         |                                    |
| stomer Information |        |              |                                    |
| Country            |        |              | Complete all required fields [ * ] |
| United States      | *      |              |                                    |
| First Name *       |        | Last Name *  |                                    |
| Joe                |        | Smith        |                                    |
| Company Name       |        |              |                                    |
| Test Organization  |        |              |                                    |
| Address *          |        |              |                                    |
|                    |        |              |                                    |
| Address 2          |        |              |                                    |
|                    |        |              |                                    |
| City *             |        | State *      |                                    |
|                    |        | Select State | T                                  |
| ZIP/Postal Code *  |        |              |                                    |
|                    |        |              |                                    |
| Dhone *            |        |              |                                    |

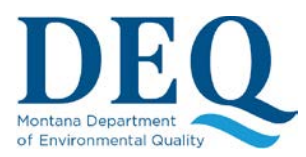

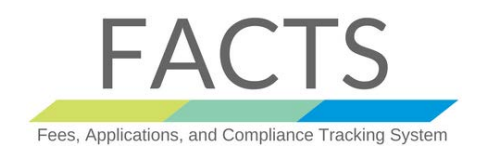

### 3) Payment Information: Enter your payment information be it credit card or electronic check.

| Customer Information                                                                                        | 🖌 🗸                                                                                  |
|----------------------------------------------------------------------------------------------------|--------------------------------------------------------------------------------------|
| Address<br>Joe Smith<br>Test Organization<br>1045 E 6th Ave<br>Helena, MT 59601<br>Country<br>United States | Edit<br>906-581-0602                                                                 |
| Payment Info                                                                                                |                                                                                      |
| Credit Card Number *                                                                                        | Complete all required fields [*] Credit Card Type                                    |
| Expiration Month * Select a Month                                                                           | Expiration Year *          Select a Year       •         Expiration Year is missing. |
| Name on Credit Card * Joe Smith                                                                             | Next 🔰                                                                               |

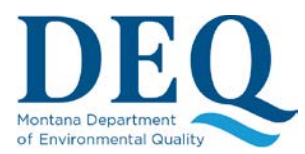

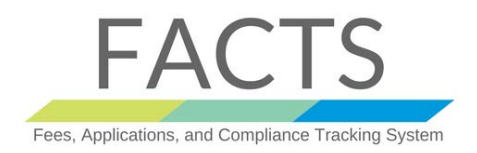

4) **Submit payment**: Once you've submitted your payment you will be redirected back into FACTS. The payment result page will show you the payment fee and the permit number the payment was applied to.

| Payment Type                                                                                                |                                  | ×              |
|----------------------------------------------------------------------------------------------------|----------------------------------|----------------|
|                                                                                                    | Credit Card                      |                |
| Customer Information                                                                                        |                                  | ×              |
| Address<br>Joe Smith<br>Test Organization<br>1045 E 6th Ave<br>Helena, MT 59601<br>Country<br>United States | <b>Phone</b><br>306-581-0602     | Edit           |
| Payment Info                                                                                                |                                  | ×              |
| <b>Credit Card</b><br>Visa ****0019<br>Exp. 03/2020                                                         | Name on Credit Card<br>Joe Smith | Edit           |
| Cancel                                                                                                    |                                  | Submit Payment |